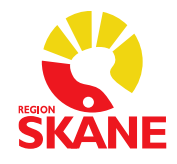

## Skånegemensamma rutiner för AK-mottagning i Journalia

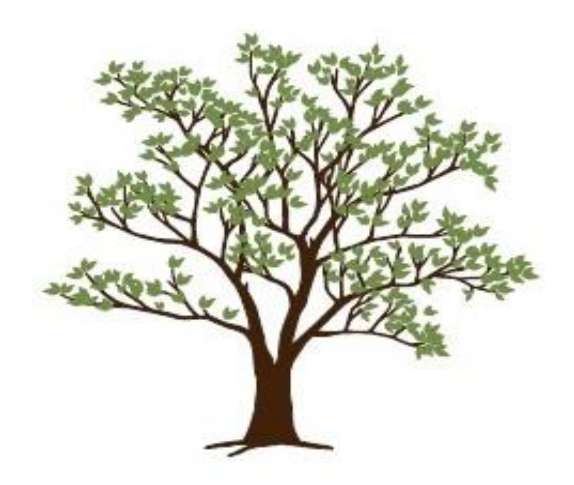

2022-06-03 Version 1.1

| Funktion                                       | Åtgärd                                                                                                    |
|------------------------------------------------|----------------------------------------------------------------------------------------------------|
| Intern info                                    | Här skrivs det som alltid behöver visas som tex interaktioner, patienten varit inlagd.<br>Inled alltid med datum innan texten skrivs.                                                                                                    |
| Interkommentar<br>angående senaste<br>kontroll | Dokumentera oftast inte något på denna rad, om det finns bevakning skrivs detta<br>över automatiskt av systemet, eGFR beräknas här samt kommentar från labb visas på<br>denna rad.                                                                                                    |
|                                                | Vid behov skrivs här vem som doserat värdet ex. Akuten, vårdavdelningar.                                                                                                    |
| Notering                                       | På knappen Notering dokumenteras telefonsamtal, patienten varit inlagd mm och om det behövs ange även kort info på interninforaden.                                                                                                    |
|                                                | Denna information kan även dokumenteras under respektive knappar.                                                                                                    |
| Reservnummer                                   | Ska anges 19ÅÅMMDD-XX0X och ska vara samma reservnummer som anges i<br>Pasis/Melior.                                                                                                    |
|                                                | Vid byte av reservnummer till personnummer kontakta meliorsupporten.                                                                                                    |
| Kommunikation                                  | Om det behöver anges kommunikationsproblem ex, hörselskadad, kräver tolk skriv detta under interninfo.                                                                                                    |
|                                                | Använd ej knappen Kommunikation på patientregistersidan. Om den används är<br>knappen enbart markerad och det krävs knapptryck för att veta vad som står på<br>knappen.                                                                                                    |
| Markera halv tablett                           | Kryssa i rutan alltid halv tablett om patienten har mindre än 14 tabl/vecka (mindre än två tabletter per dag).                                                                                                    |
| Provtagningstyp                                | Ange provtagningstyp CC om patienten har egen CoaguChek.                                                                                                    |
| Brevkopia annan<br>enhet                       | Se instruktioner i användarmanual Region Skåne Journalia- AK Antikoagulation.                                                                                                    |
| Kommunikationssätt                             | Se instruktioner i användarmanual Region Skåne Journalia- AK Antikoagulation.                                                                                                    |
| Lablista                                       | Här skrivs längd och vikt in på patienten.                                                                                                    |
| Elkonvertering<br>warfarin                     | Om en patient med warfarinbehandling ska elkonverteras, välj Behandlingstid elkonvertering. Efter utförd elkonvertering skriv in datumet i rutan Elkonvertering.                                                                                                    |
| Elkonvertering<br>NOAK                         | Om en patient med NOAK behandling ska elkonverteras, välj Behandlingstid elkonvertering. Efter utförd elkonvertering skriv in datumet i rutan Elkonvertering.                                                                                                    |
| Ablation warfarin                              | Om en patient med warfarinbehandling ska abladeras, välj Behandlingstid ablation.<br>Eter utförd ablation skriv in datumet i rutan Ablation.                                                                                                    |
| Ablation NOAK                                  | Om en patient med NOAK behandling ska abladeras, välj Behandlingstid ablation.<br>Eter utförd ablation skriv in datumet i rutan Ablation.                                                                                                    |
| Checklistor                                    | Vid nystart kan nystartschecklista skapas.                                                                                                    |
|                                                | Vid PK-värde >4,9 bör det skapas en checklista via knappen Checklista. Dokumentera<br>åtgärder angående det höga värdet i checklistan. Lägg vid behov en bevakning om<br>patienten saknar dos och skriv på intern info om det är något som måste synas i<br>bilden vid inloggning på patienten. |
| Risker                                         | Data angående ChadsVasc har migrerats till denna knapp från Auricula.                                                                                                    |
| Blödning                                       | Vid kännedom om blödning ska följande registreras på Blödningsknappen: PK-värde,<br>sjukhuskrävande blödning (CNS, GI eller övrig sjukhuskrävande), vårdtid, letal/icke<br>letal.                                                                                                    |
| Retrombos                                      | Vid kännedom om retrombos ska följande registreras på Retrombosknappen: PK-<br>värde, arteriell (CNS, hjärta, perifer emboli, övrigt), Venös (DVT, LE, övrigt), vårdtid,<br>letal/icke letal.                                                                                                   |
| Avslut                                         | Om en patient med VTE avslutas framåt i tiden, fyll i orsak på knappen Avslutsorsak<br>samt skicka avslutningsbrev, lägg en bevakning på avslutningsdatumet att patienten<br>ska flyttas via röda krysset till avslutade patienter.                                                             |

|                                            | Om patienten med VTE ska avslutas idag, fyll i orsak och kommentar på knappen<br>Avslutsorsak, kontakta patienten, skicka vid behov avslutningsbrev flytta patienten<br>till röda krysset.                                                                                                    |
|--------------------------------------------|----------------------------------------------------------------------------------------------------|
|                                            | Avsluta övriga patienter fyll i orsak och kommentar på knappen Avslutsorsak, skicka<br>vid behov avslutningsbrev flytta patienten till röda krysset.                                                                                                    |
| Dosering warfarin                          | Det är alltid den senaste veckodosen och veckor som visas, gör ny dosering genom att bekräfta alternativt ändra dos/veckor.                                                                                                    |
| Ring/Vänta/läkare                          | Använd <b>vänta</b> funktionen om doseringen behöver skjutas upp exempelvis vid höga värden, vid bevakningar samt patienter som ska ringas (PK<1,3 samt värde >4,5).                                                                                                    |
| Brevmeddelande                             | Använd brevmeddelande om patienten tex. ska göra uppehåll, minus/extra tabletter och dosjusteringar inför ingrepp.                                                                                                    |
| Otillräcklig<br>provmängd/fel<br>uppgifter | Vid otillräcklig provmängd/fel uppgifter kontakta patienten och be patienten ta om provet. Markera provet i doseringslistan till INGEN efter åtgärd.                                                                                                    |
| Bevakning                                  | På knappen Bevakning under Extra notering skrivs info om bevakningen<br>(Vad/var/när/tel/fax )för att det ska synas på bevakningslistan.                                                                                                    |
|                                            | Vid behov skriv på interninfo vad bevakningen gäller.                                                                                                    |
|                                            | När PK-värdet på bevakningsdatumet kommer in lägg in det under notering och ange att det ska doseras av INGEN.                                                                                                    |
|                                            | Ytterligare en bevakning kan behövas läggas om patienten har LMH och ska ta nästa<br>PK-prov för ställningstagande om LMH kan sättas ut.                                                                                                    |
|                                            | När gör bevakning med nertrappning, skriv till att:                                                                                                    |
|                                            | AKUT prov ska tas DATUM på tex. provtagningen SUS senast kl. 7.00.                                                                                                    |
|                                            | Alternativ:                                                                                                    |
|                                            | Ett prov ska tas dagen innan ingreppet på sedvanligt provtagningsställe.                                                                                                    |
|                                            | Samt skriv till:                                                                                                    |
|                                            | Du ska återstarta med tabletterna på kvällen enligt ovan och därefter enligt schema om inte operatören meddelar något annat.                                                                                                    |
| Bevakningslistor                           | Skapas minst en gång om dagen.                                                                                                    |
| NOAK                                       | Vid nyinläggning av patient med NOAK behandling, lägg in start kreatinin och ange<br>antal veckor till nästa prov. 12 v = 3 mån, 26 v = 6 mån, 52 v =1 år                                                                                                    |
|                                            | Skicka lokalt informationsbrev och eventuellt uppföljningsbrev.                                                                                                    |
| Xarelto 15 mg i 3<br>veckor                | Dosera 20 mg direkt. Skriv på notering att patienten tar 15 mg x 2 i 3 veckor och datum när ändrar till 20 mg x 1.                                                                                                    |
|                                            | Om uppföljningsbrev skickas vid start skriv till med fritext att patienten ska ta 15 mg x 2 i 3 veckor därefter 20 mg x 1.                                                                                                    |
| Pradaxa eGFR <30                           | Ändra alltid manuellt till målvärde <30 eGFR.                                                                                                    |
| Fellista                                   | Gå till Doseringslista, tryck på Lista Fel-import, ändra datum till gårdagens och svara<br>Ja på frågan som kommer. Hantera de patienter som kommer på listan, sätt X i rutan<br>Sign åtgärdad.                                                                                                    |
| Flytta patient till<br>annan enhet         | Ring mottagande enhet och lämna besked att de får en ny patient. Därefter ändras enheten under Plats AK-enhet.                                                                                                    |
| Omprövningslistor                          | Rekommenderas att göras dagligen. Ändra datumintervall till en månad framåt, tryck<br>skapa lista (med ovan urval). Stäng sidan och hantera alla tills vidare som kommer på<br>listan, när klar skapa ny lista. Skriv ut denna och jämför med gårdagens lista, hantera<br>de som inte är hanterade igår. På denna nya lista kommer övriga behandlingslängder<br>(ex. 3, 6 mån, bestäms vid ÅB). |

| Rapport inlagda    | Skriv in värde och doseringar på AK-monitor sidan.                                                                                                    |
|--------------------|----------------------------------------------------------------------------------------------------|
|                    | På knappen Notering skrivs info om vårdtillfället in, kort och koncist, under Interninfo skrivs ex. interagerande preparat som ex. Cordarone, Rimactan.                                                                                                    |
|                    | Tänk på att sudda interninfo när det inte är aktuellt längre.                                                                                                    |
| Skicka brev        | Detta görs senast kl. 17.00 via AK-kontroll.                                                                                                    |
| AK kontroll        | AK-kontroll görs dagligen sist på dagen.                                                                                                    |
| BFR                | Vid införande av ny patient i Journalia-AK används knappen "Folkbokf F1" för att<br>hämta in uppgifter från befolkningsregistret. Skulle det vara problem med kopplingen<br>mot befolkningsregistret så kommer felmeddelande "Patienten saknas." upp (se<br>bild). |
| UPA                | Patienter som är pausade under en längre tid där det inte ska skickas påminnelsebrev<br>används funktionen UPA. Bevakning måste läggas på dessa patienter.                                                                                                    |
| Bokningsbara dagar | Används för att se hur många planerade prover det finns en viss dag samt till att spärra dagar som inte ska vara bokningsbara.                                                                                                    |